# Prueba y validación del rendimiento inalámbrico 802.11ac

## Contenido

Introducción Prerequisites Requirements Componentes Utilizados Comprender Medida Verificar y validar Troubleshoot

# Introducción

En este documento se describe la forma de probar el rendimiento inalámbrico de un punto de acceso centrado en 802.11ac y el rendimiento que se espera en determinadas condiciones.

## Prerequisites

#### Requirements

Este documento asume una configuración que ya funciona con puntos de acceso (AP) 802.11ac que ya ofrecen conectividad de cliente

#### **Componentes Utilizados**

La información de este documento se centra en la tecnología 802.11ac y en las velocidades.

Puntos de acceso de Cisco con tecnología Wave1:

serie 3700

serie 2700

serie 1700

serie 1570

Puntos de acceso de Cisco con tecnología Wave2:

serie 4800

serie 3800

| serie | 2800 |
|-------|------|
|       |      |

serie 1850

serie 1830

serie 1560

serie 1540

## Comprender

|                    | 802.11n          | 802.11n<br>IEEE Specification | 802.11ac Wave 1<br>Today | 802.11ac Wave2<br>WFA Certification<br>Process Continues | 802.11ac                      |
|--------------------|------------------|-------------------------------|--------------------------|----------------------------------------------------------|-------------------------------|
| Band               | 2.4 GHz & 5 GHz  | 2.4 GHz & 5 GHz               | 5 GHz                    | 5 GHz                                                    | 5 GHz                         |
| мімо               | Single User (SU) | Single User (SU)              | Single User (SU)         | Multi User (MU)                                          | Multi User (MU)               |
| PHY Rate           | 450 Mbps         | 600 Mbps                      | 1.3 Gbps                 | 2.34 Gbps - 3.47 Gbps                                    | 6.9 Gbps                      |
| Channel<br>Width   | 20 or 40 MHz     | 20 or 40 MHz                  | 20, 40, 80 MHz           | 20, 40, 80, <b>80-80,</b><br>160 MHz                     | 20, 40, 80, 80-80,<br>160 MHz |
| Modulation         | 64 QAM           | 64 QAM                        | 256 QAM                  | 256 QAM                                                  | 256 QAM                       |
| Spatial<br>Streams | 3                | 4                             | 3                        | 3-4                                                      | 8                             |
| MAC<br>Throughout* | 293 Mbps         | 390 Mbps                      | 845 Mbps                 | 1.52 Gbps- 2.26 Gbps                                     | 4.49 Gbps                     |

802.11ac se puede subdividir en dos estándares: Wave1 y Wave2:

\* Assuming a 65% MAC efficiency with highest MCS

802.11ac Wave1: admite velocidades de datos de hasta 1,3 Gbps en 3 flujos espaciales con enlace de canal de 80 MHz.

802.11ac Wave2: admite velocidades de datos de hasta 3,47 Gbps en 4 flujos espaciales con unión de canales de 160 MHz. Estos números son sólo los números teóricos del estándar, las diferencias se aplicarán dependiendo de la hoja de datos AP específica.

802.11ac no se define directamente en la velocidad de las velocidades de datos, sino más bien una combinación de un esquema de codificación de 10 modulación (MCS 0 a MCS 9), un ancho de canal que oscila entre 20 mhz (1 canal) y 160 Mhz (8 canales), una serie de flujos espaciales (normalmente de 1 a 4). El intervalo de protección corto o largo (GI) también supondrá una modificación del 10%. A continuación se muestra una tabla para evaluar un dato en Mbps al conocer todos esos factores:

| Flujos<br>espaciales | VHT<br>MCS<br>Índice | Modulación Codificación | 20 MI<br>Tasas<br>datos<br>(MB/s | ⊣z<br>s de<br>s) | 40 MHz<br>Tasas c<br>(MB/s) | z<br>de datos | 80 MHz<br>Tasas c<br>(MB/s) | le datos | 160 MH<br>MHz<br>Tasas c<br>(Mb/s) | lz / 8<br>le da |
|----------------------|----------------------|-------------------------|----------------------------------|------------------|-----------------------------|---------------|-----------------------------|----------|------------------------------------|-----------------|
|                      |                      |                         | GI                               | GI de            | GI                          | GI de         | GI                          | GI de    | GI                                 | GI              |

|   |   |         |     | 800ns | 400<br>ns | 800ns  | 400 ns | 800ns  | 400 ns | 800ns  | 400 |
|---|---|---------|-----|-------|-----------|--------|--------|--------|--------|--------|-----|
| 1 | 0 | BPSK    | 1/2 | 6.5   | 7.2       | 13.5   | 15.0   | 29.3   | 32.5   | 58.5   | 65. |
|   | 1 | QPSK    | 1/2 | 13.0  | 14.4      | 27.0   | 30.0   | 58.5   | 65.0   | 117.0  | 130 |
|   | 2 | QPSK    | 3/4 | 19.5  | 21.7      | 40.5   | 45.0   | 87.8   | 97.5   | 175.5  | 195 |
|   | 3 | 16-QAM  | 1/2 | 26.0  | 28.9      | 54.0   | 60.0   | 117.0  | 130.0  | 234.0  | 260 |
|   | 4 | 16-QAM  | 3/4 | 39.0  | 43.3      | 81.0   | 90.0   | 175.5  | 195.0  | 351.0  | 390 |
|   | 5 | 64-QAM  | 2/3 | 52.0  | 57.8      | 108.0  | 120.0  | 234.0  | 260.0  | 468.0  | 520 |
|   | 6 | 64-QAM  | 3/4 | 58.5  | 65.0      | 121.5  | 135.0  | 263.3  | 292.5  | 526.5  | 585 |
|   | 7 | 64-QAM  | 5/6 | 65.0  | 72.2      | 135.0  | 150.0  | 292.5  | 325.0  | 585.0  | 650 |
|   | 8 | 256-QAM | 3/4 | 78.0  | 86.7      | 162.0  | 180.0  | 351.0  | 390.0  | 702.0  | 780 |
|   | 9 | 256-QAM | 5/6 | n/a   | n/a       | 180.0  | 200.0  | 390.0  | 433.3  | 780.0  | 866 |
| 2 | 0 | BPSK    | 1/2 | 13.0  | 14.4      | 27.0   | 30.0   | 58.5   | 65.0   | 117.0  | 130 |
|   | 1 | QPSK    | 1/2 | 26.0  | 28.9      | 54.0   | 60.0   | 117.0  | 130.0  | 234.0  | 260 |
|   | 2 | QPSK    | 3/4 | 39.0  | 43.3      | 81.0   | 90.0   | 175.5  | 195.0  | 351.0  | 390 |
|   | 3 | 16-QAM  | 1/2 | 52.0  | 57.8      | 108.0  | 120.0  | 234.0  | 260.0  | 468.0  | 520 |
|   | 4 | 16-QAM  | 3/4 | 78.0  | 86.7      | 162.0  | 180.0  | 351.0  | 390.0  | 702.0  | 780 |
|   | 5 | 64-QAM  | 2/3 | 104.0 | 115.6     | 216.0  | 240.0  | 468.0  | 520.0  | 936.0  | 104 |
|   | 6 | 64-QAM  | 3/4 | 117.0 | 130.0     | 243.0  | 270.0  | 526.5  | 585.0  | 1053.0 | 117 |
|   | 7 | 64-QAM  | 5/6 | 130.0 | 144.4     | 270.0  | 300.0  | 585.0  | 650.0  | 1170.0 | 130 |
|   | 8 | 256-QAM | 3/4 | 156.0 | 173.3     | 324.0  | 360.0  | 702.0  | 780.0  | 1404.0 | 156 |
|   | 9 | 256-QAM | 5/6 | n/a   | n/a       | 360.0  | 400.0  | 780.0  | 866.7  | 1560.0 | 173 |
| 3 | 0 | BPSK    | 1/2 | 19.5  | 21.7      | 40.5   | 45.0   | 87.8   | 97.5   | 175.5  | 195 |
|   | 1 | QPSK    | 1/2 | 39.0  | 43.3      | 81.0   | 90.0   | 175.0  | 195.0  | 351.0  | 390 |
|   | 2 | QPSK    | 3/4 | 58.5  | 65.0      | 121.5  | 135.0  | 263.0  | 292.5  | 526.5  | 585 |
|   | 3 | 16-QAM  | 1/2 | 78.0  | 86.7      | 162.0  | 180.0  | 351.0  | 390.0  | 702.0  | 780 |
|   | 4 | 16-QAM  | 3/4 | 117.0 | 130.0     | 243.0  | 270.0  | 526.5  | 585.0  | 1053.0 | 117 |
|   | 5 | 64-QAM  | 2/3 | 156.0 | 173.3     | 324.0  | 360.0  | 702.0  | 780.0  | 1404.0 | 156 |
|   | 6 | 64-QAM  | 3/4 | 175.5 | 195.0     | 364.5  | 405.0  | n/a    | n/a    | 1579.5 | 175 |
|   | 7 | 64-QAM  | 5/6 | 195.0 | 216.7     | 405.0  | 450.0  | 877.5  | 975.0  | 1755.0 | 195 |
|   | 8 | 256-QAM | 3/4 | 234.0 | 260.0     | 486.0  | 540.0  | 1053.0 | 1170.0 | 2106.0 | 234 |
|   | 9 | 256-QAM | 5/6 | 260.0 | 288.9     | 540.0  | 600.0  | 1170.0 | 1300.0 | n/a    | n/a |
| 4 | 0 | BPSK    | 1/2 | 26.0  | 28.9      | 54.0   | 60.0   | 117.0  | 130.0  | 234.0  | 260 |
|   | 1 | QPSK    | 1/2 | 52.0  | 57.8      | 108.0  | 120.0  | 234.0  | 260.0  | 468.0  | 520 |
|   | 2 | QPSK    | 3/4 | 78.0  | 86.7      | 162.0  | 180.0  | 351.0  | 390.0  | 702.0  | 780 |
|   | 3 | 16-QAM  | 1/2 | 104.0 | 115.6     | 216.0  | 240.0  | 468.0  | 520.0  | 936.0  | 104 |
|   | 4 | 16-QAM  | 3/4 | 156.0 | 173.3     | 324.0  | 360.0  | 702.0  | 780.0  | 1404.0 | 156 |
|   | 5 | 64-QAM  | 2/3 | 208.0 | 231.1     | 432.0  | 480.0  | 936.0  | 1040.0 | 1872.0 | 208 |
|   | 6 | 64-QAM  | 3/4 | 234.0 | 260.0     | 486.0  | 540.0  | 1053.0 | 1170.0 | 2106.0 | 234 |
|   | 7 | 64-QAM  | 5/6 | 260.0 | 288.9     | 540.0  | 600.0  | 1170.0 | 1300.0 | 2340.0 | 260 |
|   | 8 | 256-QAM | 3/4 | 312.0 | 346.7     | 648.0  | 720.0  | 1404.0 | 1560.0 | 2808.0 | 312 |
|   | 9 | 256-QAM | 5/6 | n/a   | n/a       | 720.0  | 800.0  | 1560.0 | 1733.3 | 3120.0 | 346 |
|   | 9 | 256-QAM | 5/6 | n/a   | n/a       | 1440.0 | 1600.0 | 3120.0 | 3466.7 | 6240.0 | 693 |
|   |   |         |     |       |           |        |        |        |        |        |     |

**Nota:** La velocidad de datos NO es igual al rendimiento alcanzable esperado. Esto se relaciona con la naturaleza del estándar 802.11 que tiene una gran sobrecarga administrativa (tramas de administración, contención, colisión, reconocimientos, etc.) y puede depender del link SNR, RSSI y otros factores significativos.

Tenga en cuenta que la red inalámbrica es un entorno compartido, lo que significa que la cantidad de clientes conectados al AP compartirá el rendimiento efectivo entre sí. Además, cada vez más clientes se enfrentan más e inevitablemente más colisiones. La eficiencia de la célula de cobertura disminuirá drásticamente a medida que aumente el número de clientes.

Es una regla general:

Rendimiento esperado = Velocidad de datos x 0,65

En nuestro caso:

780 x 0.65 = 507

507 Mbps de rendimiento es lo que podemos esperar en buenas condiciones en un laboratorio con un único cliente.

### Medida

En términos generales, podemos tener dos escenarios cuando realizamos una prueba de rendimiento:

- Los AP están en el switching local de Flexconnect
- Los AP están en el modo local o en el switching central Flexconnect

Tomaremos estos escenarios uno por uno:

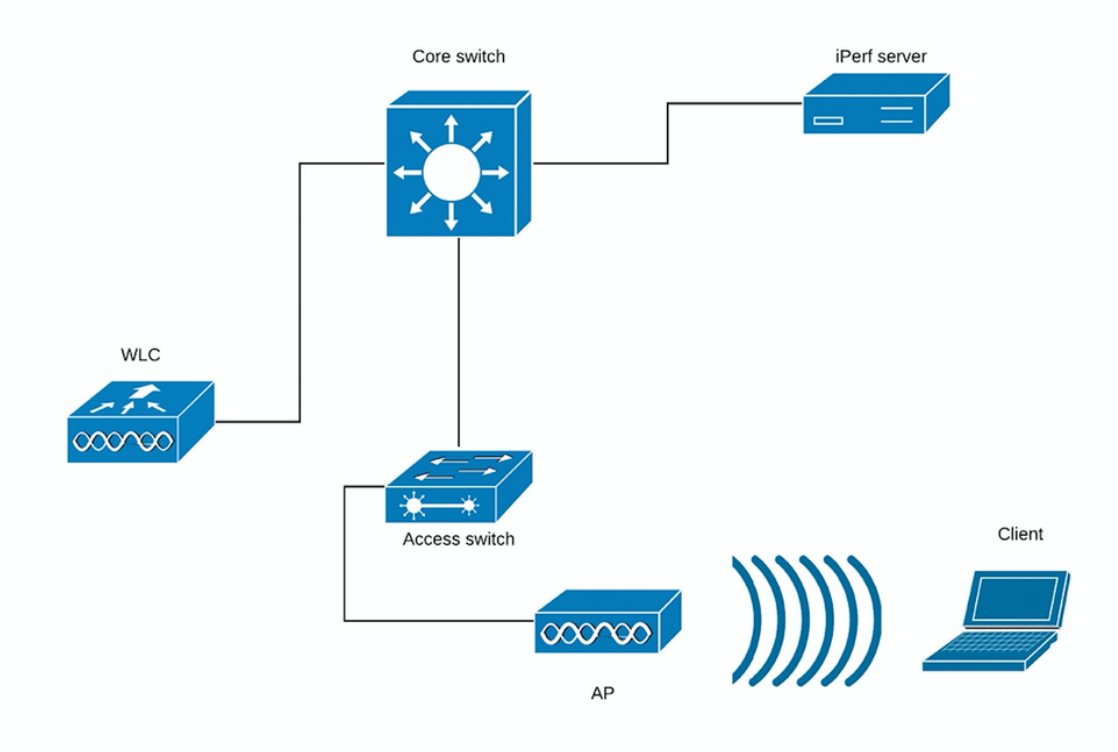

#### (Figura 1)

En el caso del Diagrama 1, suponemos que los APs están en el modo local del switching central Flexconnect.

Esto significa que todo el tráfico del cliente se encapsula en el túnel CAPWAP y termina en el WLC.

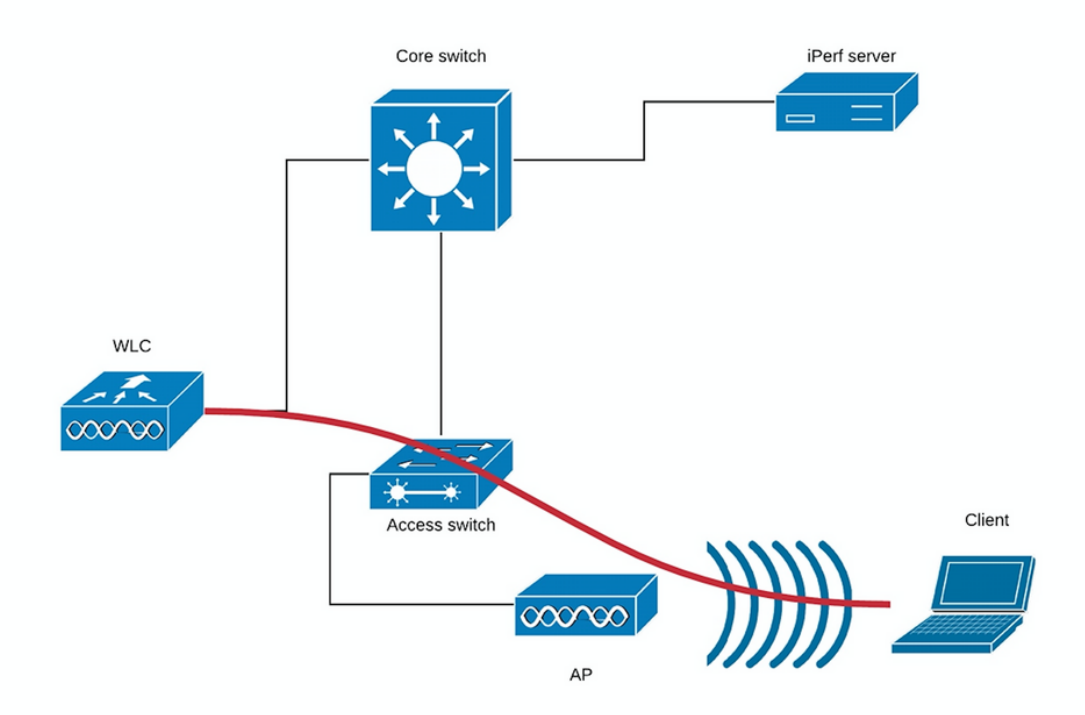

#### (Figura 2)

La línea roja del Diagrama 2 muestra el flujo de tráfico del cliente inalámbrico.

El servidor iPerf debe estar lo más cerca posible del punto de terminación del tráfico, idealmente conectado en el mismo switch que el propio WLC y utilizar la misma VLAN.

En caso de conmutación local Flexconnect, el tráfico del cliente se termina en el AP mismo, y considerando que el servidor iPerf debe configurarse como cerca del punto de terminación del tráfico del cliente inalámbrico, usted debe conectar el servidor iPerf al mismo switch y la misma VLAN donde el AP está conectado. En nuestro caso, se trata del switch de acceso (Figura 3).

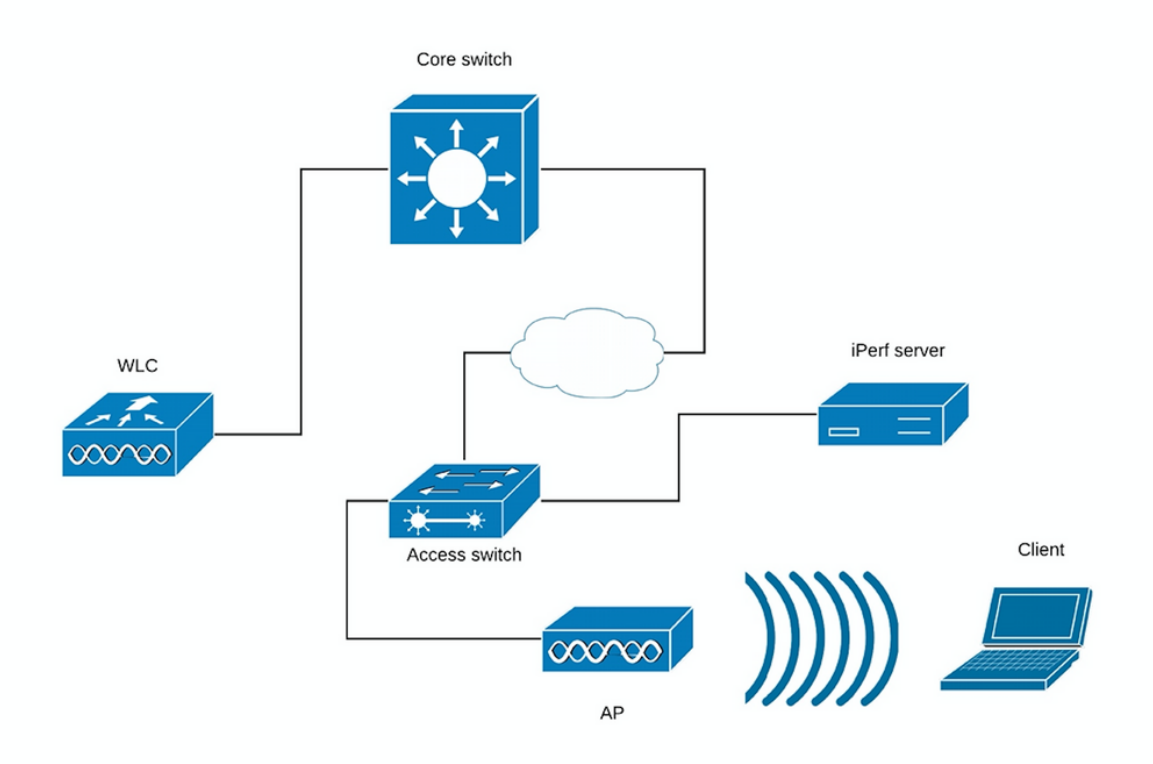

#### (Figura 3)

Las pruebas de iPerf se pueden subdividir en dos categorías: ascendente y descendente.

Teniendo en cuenta que el servidor iPerf está escuchando y que el cliente iPerf está generando el tráfico, cuando el servidor iPerf está en el lado cableado, esto se considera prueba ascendente.

El cliente inalámbrico utilizará la aplicación iPerf para introducir el tráfico en la red.

La prueba descendente es viceversa, lo que significa que el servidor iPerf está configurado en el propio cliente inalámbrico y el cliente iPerf está en el lado cableado empujando el tráfico al cliente inalámbrico, en este escenario esto se considera descendente.

La prueba se debe realizar mediante TCP y UDP. Puede utilizar los siguientes comandos para realizar las pruebas:

iperf3 -s <- this command starts iPerf server</pre>

iperf3 -c SERVER\_ADDRESS -u -b700M <- this command initiates UDP iPerf test with bandwidth of 700 Mbps

iperf3 -c SERVER\_ADDRESS <- this command initiates a simple TCP iPerf test</pre>

iperf3 -c SERVER\_ADDRESS -w WIDOW\_SIZE -P NUM\_OF\_PARALLEL\_TCP\_STREAMS <- this commands initiates a more complex TCP iPerf test where you can adjust the window size as well the number of parallel TCP streams.

Please not that in this case you should consider the sum of all the streams as the result **Ejemplo de salidas iPerf3**:

TCP iPerf3:

| [   | ID]  | Interval       |     | Trans  | sfer   | Bandwidth      |          |
|-----|------|----------------|-----|--------|--------|----------------|----------|
| [   | 5]   | 0.00-10.06     | sec | 0.00   | Bytes  | 0.00 bits/sec  | sender   |
| [   | 5]   | 0.00-10.06     | sec | 188    | MBytes | 157 Mbits/sec  | receiver |
|     |      |                |     |        |        |                |          |
| [   | ID]  | Interval       |     | Trans  | sfer   | Bandwidth      |          |
| [   | 5]   | 0.00-10.05     | sec | 0.00   | Bytes  | 0.00 bits/sec  | sender   |
| [   | 5]   | 0.00-10.05     | sec | 304    | MBytes | 254 Mbits/sec  | receiver |
|     |      |                |     |        |        |                |          |
|     | Wit  | th 10 parallel | TCP | stream | ns:    |                |          |
| [   | ID]  | Interval       |     | Trans  | sfer   | Bandwidth      |          |
| [   | 5]   | 0.00-10.06     | sec | 0.00   | Bytes  | 0.00 bits/sec  | sender   |
| [   | 5]   | 0.00-10.06     | sec | 88.6   | MBytes | 73.9 Mbits/sec | receiver |
| [   | 7]   | 0.00-10.06     | sec | 0.00   | Bytes  | 0.00 bits/sec  | sender   |
| [   | 7]   | 0.00-10.06     | sec | 79.2   | MBytes | 66.0 Mbits/sec | receiver |
| [   | 9]   | 0.00-10.06     | sec | 0.00   | Bytes  | 0.00 bits/sec  | sender   |
| [   | 9]   | 0.00-10.06     | sec | 33.6   | MBytes | 28.0 Mbits/sec | receiver |
| [   | 11]  | 0.00-10.06     | sec | 0.00   | Bytes  | 0.00 bits/sec  | sender   |
| [   | 11]  | 0.00-10.06     | sec | 48.7   | MBytes | 40.6 Mbits/sec | receiver |
| [   | 13]  | 0.00-10.06     | sec | 0.00   | Bytes  | 0.00 bits/sec  | sender   |
| [   | 13]  | 0.00-10.06     | sec | 77.0   | MBytes | 64.2 Mbits/sec | receiver |
| [   | 15]  | 0.00-10.06     | sec | 0.00   | Bytes  | 0.00 bits/sec  | sender   |
| [   | 15]  | 0.00-10.06     | sec | 61.8   | MBytes | 51.5 Mbits/sec | receiver |
| [   | 17]  | 0.00-10.06     | sec | 0.00   | Bytes  | 0.00 bits/sec  | sender   |
| [   | 17]  | 0.00-10.06     | sec | 46.1   | MBytes | 38.4 Mbits/sec | receiver |
| [   | 19]  | 0.00-10.06     | sec | 0.00   | Bytes  | 0.00 bits/sec  | sender   |
| [   | 19]  | 0.00-10.06     | sec | 43.9   | MBytes | 36.6 Mbits/sec | receiver |
| [   | 21]  | 0.00-10.06     | sec | 0.00   | Bytes  | 0.00 bits/sec  | sender   |
| [   | 21]  | 0.00-10.06     | sec | 33.3   | MBytes | 27.8 Mbits/sec | receiver |
| [   | 23]  | 0.00-10.06     | sec | 0.00   | Bytes  | 0.00 bits/sec  | sender   |
| [   | 23]  | 0.00-10.06     | sec | 88.8   | MBytes | 74.0 Mbits/sec | receiver |
| [ : | SUM] | 0.00-10.06     | sec | 0.00   | Bytes  | 0.00 bits/sec  | sender   |
| [ 5 | SUM] | 0.00-10.06     | sec | 601    | MBytes | 501 Mbits/sec  | receiver |

#### UDP iPerf3:

En algún momento, iPerf se comporta mal y no proporciona el ancho de banda promedio al final de la prueba UDP.

Todavía es posible resumir el ancho de banda por cada segundo y después desviarlo en número de segundos:

| Ac  | ccept | ed connection  | from   | 192.168.240. | .38, port 49264   |            |                      |
|-----|-------|----------------|--------|--------------|-------------------|------------|----------------------|
| [   | 5]    | local 192.168. | .240.4 | 43 port 5201 | connected to 192  | .168.240.3 | 8 port 51711         |
| [   | ID]   | Interval       |        | Transfer     | Bandwidth         | Jitter     | Lost/Total Datagrams |
| [   | 5]    | 0.00-1.00      | sec    | 53.3 MBytes  | 447 Mbits/sec     | 0.113 ms   | 32/6840 (0.47%)      |
| [   | 5]    | 1.00-2.00      | sec    | 63.5 MBytes  | 533 Mbits/sec     | 0.129 ms   | 29/8161 (0.36%)      |
| [   | 5]    | 2.00-3.00      | sec    | 69.8 MBytes  | 586 Mbits/sec     | 0.067 ms   | 30/8968 (0.33%)      |
| [   | 5]    | 3.00-4.00      | sec    | 68.7 MBytes  | 577 Mbits/sec     | 0.071 ms   | 29/8827 (0.33%)      |
| [   | 5]    | 4.00-5.00      | sec    | 68.0 MBytes  | 571 Mbits/sec     | 0.086 ms   | 55/8736 (0.63%)      |
| [   | 5]    | 5.00-6.00      | sec    | 68.6 MBytes  | 576 Mbits/sec     | 0.076 ms   | 70/8854 (0.79%)      |
| [   | 5]    | 6.00-7.00      | sec    | 66.8 MBytes  | 561 Mbits/sec     | 0.073 ms   | 34/8587 (0.4%)       |
| [   | 5]    | 7.00-8.00      | sec    | 67.1 MBytes  | 563 Mbits/sec     | 0.105 ms   | 44/8634 (0.51%)      |
| [   | 5]    | 8.00-9.00      | sec    | 66.7 MBytes  | 559 Mbits/sec     | 0.183 ms   | 144/8603 (1.7%)      |
| [   | 5]    | 9.00-10.00     | sec    | 64.1 MBytes  | 536 Mbits/sec     | 0.472 ms   | 314/8415 (3.7%)      |
| [   | 5]    | 10.00-10.05    | sec    | 488 KBytes   | 76.0 Mbits/sec    | 0.655 ms   | 2/63 (3.2%)          |
| -   |       |                |        |              |                   |            |                      |
| [   | ID]   | Interval       |        | Transfer     | Bandwidth         | Jitter     | Lost/Total Datagrams |
| [   | 5]    | 0.00-10.05     | sec    | 0.00 Bytes   | 0.00 bits/sec 0   | .655 ms 7  | 83/84688 (0.92%)     |
| [ 5 | SUM]  | 0.0-10.1 sec   | 224    | datagrams re | eceived out-of-or | der        |                      |
|     |       |                |        |              |                   |            |                      |

**Nota**: Se espera que los resultados de iPerf sean ligeramente mejores en el switching local Flexconnect en comparación con el escenario de switching central.

Esto se debe al hecho de que el tráfico del cliente se encapsula en CAPWAP, que agrega más sobrecarga al tráfico y en general el WLC actúa como cuello de botella pues es el punto de agregación para todo el tráfico de clientes inalámbricos.

Además, se espera que la prueba de iPerf UDP dé mejores resultados en un entorno limpio ya que es el método de transferencia más eficiente cuando la conexión es confiable. TCP, sin embargo, puede ganar en caso de fragmentación intensa (cuando se utiliza TCP adjust MSS) o conexión poco fiable

### Verificar y validar

Para verificar a qué velocidad de datos está conectado el cliente debe ejecutar el siguiente comando en WLC CLI:

| (Cisco Controller) >show client detail 94:65:2d:d4 | 4:8c:d6                   |
|----------------------------------------------------|---------------------------|
| Client MAC Address                                 | 94:65:2d:d4:8c:d6         |
| Client Username                                    | N/A                       |
| AP MAC Address                                     | 00:81:c4:fb:a8:20         |
| AP Name                                            | AIR-AP3802I-E-K9          |
| AP radio slot Id                                   | 1                         |
| Client State                                       | Associated                |
| Client User Group                                  |                           |
| Client NAC OOB State                               | Access                    |
| Wireless LAN Id                                    | 2                         |
| Wireless LAN Network Name (SSID)                   | speed-test-WLAN-avitosin  |
| Wireless LAN Profile Name                          | speed-test                |
| Hotspot (802.11u)                                  | Not Supported             |
| BSSID                                              | 00:81:c4:fb:a8:2e         |
| Connected For                                      | 91 secs                   |
| Channel                                            | 52                        |
| IP Address                                         | 192.168.240.33            |
| Gateway Address                                    | 192.168.240.1             |
| Netmask                                            | 255.255.255.0             |
| Association Id                                     | 1                         |
| Authentication Algorithm                           | Open System               |
| Reason Code                                        | 1                         |
| Status Code                                        | 0                         |
|                                                    |                           |
| More or (q)uit                                     |                           |
| Session Timeout                                    | 1800                      |
| Client CCX version                                 | No CCX support            |
| QoS Level                                          | Silver                    |
| Avg data Rate                                      | 0                         |
| Burst data Rate                                    | 0                         |
| Avg Real time data Rate                            | 0                         |
| Burst Real Time data Rate                          | 0                         |
| 802.1P Priority Tag                                | disabled                  |
| CTS Security Group Tag                             | Not Applicable            |
| KTS CAC Capability                                 | No                        |
| Qos Map Capability                                 | No                        |
| WMM Support                                        | Enabled                   |
| APSD ACs                                           | BK BE VI VO               |
| Current Rate                                       | m9 ss2                    |
| Supported Rates                                    | 12.0,18.0,24.0,36.0,48.0, |
|                                                    |                           |

Mobility State..... Local Mobility Move Count..... 0 Security Policy Completed..... Yes Policy Manager State..... RUN AAA Role Type..... none Local Policy Applied..... none --More-- or (q)uit IPv4 ACL Name..... none FlexConnect ACL Applied Status..... Unavailable IPv4 ACL Applied Status..... Unavailable IPv6 ACL Name..... none IPv6 ACL Applied Status..... Unavailable Layer2 ACL Name..... none Layer2 ACL Applied Status..... Unavailable mDNS Status..... Disabled mDNS Profile Name..... none No. of mDNS Services Advertised..... 0 Policy Type..... N/A Encryption Cipher..... None Protected Management Frame ..... No Management Frame Protection..... No EAP Type..... Unknown Interface..... vlan240 Quarantine VLAN...... 0 Local Bridging VLAN..... 240 Client Capabilities: CF Pollable..... Not implemented CF Poll Request..... Not implemented --More-- or (q)uit Short Preamble..... Not implemented PBCC..... Not implemented Channel Agility..... Not implemented Listen Interval..... 1 Fast BSS Transition..... Not implemented 11v BSS Transition..... Implemented Client Wifi Direct Capabilities: WFD capable..... No Manged WFD capable..... No Cross Connection Capable..... No Support Concurrent Operation..... No Fast BSS Transition Details: Client Statistics: Number of Bytes Received..... 183844 Number of Bytes Sent..... 119182 Total Number of Bytes Sent..... 119182 Total Number of Bytes Recv..... 183844 Number of Bytes Sent (last 90s)..... 119182 Number of Bytes Recv (last 90s)..... 183844 Number of Packets Received..... 2536 Number of Packets Sent..... 249 Number of Interim-Update Sent..... 0 Number of EAP Id Request Msg Timeouts..... 0 --More-- or (q)uit Number of EAP Id Request Msg Failures..... 0 Number of EAP Request Msg Timeouts..... 0 Number of EAP Request Msg Failures..... 0 Number of EAP Key Msg Timeouts..... 0

Number of EAP Key Msg Failures..... 0 Number of Data Retries..... 0 Number of RTS Retries..... 0 Number of Duplicate Received Packets..... 0 Number of Decrypt Failed Packets..... 0 Number of Mic Failured Packets..... 0 Number of Mic Missing Packets..... 0 Number of RA Packets Dropped..... 0 Number of Policy Errors..... 0 Radio Signal Strength Indicator..... -25 dBm Signal to Noise Ratio..... 67 dB Client Rate Limiting Statistics: Number of Data Packets Received..... 0 Number of Data Rx Packets Dropped..... 0 Number of Data Bytes Received..... 0 Number of Data Rx Bytes Dropped..... 0 Number of Realtime Packets Received..... 0 Number of Realtime Rx Packets Dropped..... 0 Number of Realtime Bytes Received..... 0 --More-- or (q)uit Number of Realtime Rx Bytes Dropped..... 0 Number of Data Packets Sent..... 0 Number of Data Tx Packets Dropped..... 0 Number of Data Bytes Sent..... 0 Number of Data Tx Bytes Dropped..... 0 Number of Realtime Packets Sent..... 0 Number of Realtime Tx Packets Dropped..... 0 Number of Realtime Bytes Sent..... 0 Number of Realtime Tx Bytes Dropped..... 0 Nearby AP Statistics: DNS Server details: DNS server IP ..... 10.48.39.33 DNS server IP ..... 0.0.0.0 Assisted Roaming Prediction List details:

Client Dhcp Required: False Allowed (URL)IP Addresses

AVC Profile Name: ..... none

Puede ver que este cliente en particular está conectado a la siguiente velocidad:

Tasa actual..... m9 ss2

Lo que significa que el cliente está utilizando el índice MCS 9 (m9) en 2 flujos espaciales (ss2)

Desde el comando "show client detail <MAC>", no es posible ver si el cliente está conectado en la unión de canales de 20/40/80 MHz.

Esto se puede hacer directamente en el AP:

Ejemplo de AP Wave2:

AIR-AP3802I-E-K9#**show controllers dot11Radio 1 client 94:65:2D:D4:8C:D6** mac radio vap aid state encr Maxrate is\_wgb\_wired wgb\_mac\_addr 94:65:2D:D4:8C:D6 1 1 1 FWD OPEN MCS92SS false 00:00:00:00:00:00

Legacy Rates(Mbps): 12 18 24 36 48 54 HT Rates(MCS):M0 M1 M2 M3 M4 M5 M6 M7 M8 M9 M10 M11 M12 M13 M14 M15 VHT Rates: 1SS:M0-7 2SS:M0-9 HT:yes VHT:yes 80MHz:yes 40MHz:yes AMSDU:yes AMSDU\_long:yes 11w:no MFP:no 11h:yes encrypt\_polocy: 1 \_wmm\_enabled:yes qos\_capable:yes WME(11e):no WMM\_MIXED\_MODE:no short\_preamble:no short\_slot\_time:no short\_hdr:no SM\_dyn:yes short\_GI\_20M:yes short\_GI\_40M:yes short\_GI\_80M:yes LDPC:yes is\_wgb\_wired:no is\_wgb:no Additional info for client 94:65:2D:D4:8C:D6 RSSI: -25 PS : Legacy (Awake) Tx Rate: 0 Kbps Rx Rate: 0 Kbps VHT\_TXMAP: 0 CCX Ver: 0 Statistics for client 94:65:2D:D4:8C:D6 mac intf TxData TxMgmt TxUC TxBytes TxFail TxDcrd RxData RxMgmt RxBytes RxErr TxRt RxRt idle\_counter stats\_ago expiration 94:65:2D:D4:8C:D6 apr1v1 254 0 254 121390 0 0 2568 0 185511 0 585000 866700 300 2.492000 1640 Per TID packet statistics for client 94:65:2D:D4:8C:D6 Priority Rx Pkts Tx Pkts Rx(last 5 s) Tx (last 5 s) QID Tx Drops Tx Cur Qlimit 1424 146 17 3 136 0 0 4096 0 0 4096 0 0 137 0 1 0 0 4096 0 2 0 138 
 0
 0
 4096

 0
 0
 4096

 0
 0
 4096

 0
 0
 4096

 0
 0
 4096

 0
 0
 4096

 0
 0
 4096

 0
 0
 4096
 3 0 0 139 0 0 140 4 0 5 0 141 6 0 0 0 0 142 7 0 0 0 0 143

En caso de Wave1 AP, debe ejecutar las depuraciones:

```
debug dot11 dot11radio 1 trace print rates
*Mar 5 06:21:50.175: 469A706-1 D48CD6 - add-rbf, tmr 4 pak 19 rssi -41 dBm rate a8.2-8
*Mar 5 06:21:50.175: 469A8B1-1 D48CD6 - added to rbf, status 30 istatus 40164 cl ri 1 mvl ri
0000 req 1 in 1
```

El significado del resultado de la depuración se puede encontrar en la siguiente imagen:

| P COM3 - PuTTY                                 | the second second second second second second second second second second second second second second second se | - • × |
|------------------------------------------------|----------------------------------------------------------------------------------------------------|-------|
| *Nov 11 14:18:30.399: E51A6597-1 2A34EA - cu a | 9.3b8# 83200/ 12, 241718 2893, 60990 1798, 1, 84192550, 48 0 5                                                  |       |
| *Nov 11 14:18:31.355: E529AAB9-1 2A34EA - cu a | 9.3b8s 83200/ 18, 239890 4386, 59654 1493, 1, 83686037, 48 0 5                                                  |       |
| *Nov 11 14:18:32.379: E5392E40-1 2A34EA - cu a | 9.3b8# 83200/ 22, 244127 5477, 63705 1155, 2, 83346737, 48 0 5                                                  |       |
| *Nov 11 14:18:33.367: E5486504-1 2A34EA - cu a | 9.3b8s 83200/ 26, 244189 6392, 59840 1946, 2, 83006137, 48 0 5                                                  |       |
| *Nov 11 14:18:34.375: E557D438-1 2A34EA - cu a | 9.3b8s 83200/ 26, 245739 6485, 62540 1891, 2, 83006137, 48 0 5                                                  |       |
| *Nov 11 14:18:35.403: E56704EC-1 2A34EA - cu a | 9.3b8s 83200/ 27, 247733 6810, 61648 1818, 2, 82920825, 47 0 5                                                  |       |
| *Nov 11 14:18:36.387: E5764491-1 2A34EA - cu a | 9.3b8# 83200/ 27, 245914 6815, 61406 1160, 2, 82920825, 48 0 5                                                  |       |
| *Nov 11 14:18:37.375: E5858E53-1 2A34EA - cu a | 9.3688 2011 27, 247678 6831, 61540 1962, 2, 82920825, 48 0 5                                                    |       |
| *Nov 11 14:18:38.379: E594E681-1 2A34EA - cu a | 9.3 246635 6613, 61497 1673, 2, 83006137, 48 0 5                                                                |       |
| *Nov 11 14:18:39.387: E5A44DEF-1 2A34EA - cu a | 9 a=11ac (m=11n) 245019 6282, 60512 1487, 2, 83091450, 48 0 5                                                   |       |
| *Nov 11 14:18:40.379: E5B3782F-1 2A34EA - cu a | 9=MCS rate 13868 6408, 60159 1286, 2, 83006137, 47 0 5                                                          |       |
| *Nov 11 14:18:41.391: E5C2CB10-1 2A34EA - cu / | 3=Spatial Streams 1971 6110, 62613 1661, 2, 83176600, 48 0 5                                                    |       |
| *Nov 11 14:18:42.415: E5D2247D-1 2A34EA - cu   | b=beamforming (- for (-682 5617, -61208 1180, -2, -33 Packets sent in last second                               |       |
| *Nov 11 14:18:43.431: E5F 2A34EA - cu          | no BF) 202 5737, 64192 1607, 2, 3202100, 10 0 0                                                                 |       |
| *Nov 11 14:18:44.403: Client Mac 34EA - cu     | 8=80 MHz (4=40, 2=20) ,249 5554, 60206 1103, 83346737, 48 0 5                                                   |       |
| *Nov 11 14:18:45.443: Address IEA - cu a       | s=Short Guard (blank 0628 5022 1728, 2, 8334 Retries in last second                                             |       |
| *Nov 11 14:18:46.519: EA - cu a                | for LGI) 529 Packets/Retries 1665, 2, 176000, 10 0 3                                                            |       |
| *Nov 11 14:18:47.527: 4EA - cu a               | 248 in last 5 seconds 397 A 2 83176600, 48 0 5                                                                  |       |
| *Nov 11 14:18:48.575: E 4EA - cu /             | 1, 2509. 1 2, 82920825, 48 0 5                                                                                  |       |
| *Nov 11 14:18:49.503: E63EA - cu a             | 9.3089 83200/ 25, 247600 0, 01735 93, 30, 830 450, 48 0 5                                                       |       |
| *Nov 11 14:18:50.511: E64E098F-1 2A34EA - cu a | 9.3b8s 83200/ 25, 246844 6383, 62709 1606, 2, 5Packet Error Rate (%)                                            |       |
| *Nov 11 14:18:51.539: E65D52F8-1 2A34EA - cu a | 9.3b8# 83200/ 26, 249643 6594, 62832 1701, 2, 830, 137, 48 0 5                                                  |       |
| *Nov 11 14:18:52.531: E66CBC33-1 2A34EA - cu a | 9.3b8s 83200/ 23, 249515 5941, 62239 1335, 2, 83261750, 48 0 5                                                  |       |
| *Nov 11 14:18:53.519: E67BDA6D-1 2A34EA - cu a | 9.3b8# 83200/ 23, 250004 5958, 62224 1316,   2, 83261750, 48 0 5                                                |       |

La última opción para verificar la velocidad conectada son las capturas de OTA. En la información de radio del paquete de datos puede encontrar la información necesaria:

| Ŧ | 80        | 2 11 radio information                 |
|---|-----------|----------------------------------------|
|   |           | 2.11 / 4010 10/00/00/00/00             |
|   |           | PHY type: 802.11ac (8)                 |
|   |           | Short GI: True                         |
|   |           | Bandwidth: 80 MHz (4)                  |
|   |           | STBC: Off                              |
|   |           | TXOP_PS_NOT_ALLOWED: True              |
|   |           | Short GI Nsym disambiguation: False    |
|   |           | LDPC extra OFDM symbol: False          |
|   |           | Beamformed: False                      |
|   | ${\bf v}$ | User 0: MCS 9                          |
|   |           | MCS index: 9 (256-QAM 5/6)             |
|   |           | Spatial streams: 2                     |
|   |           | Space-time streams: 2                  |
|   |           | FEC: LDPC (1)                          |
|   |           | Data rate: 866.7 Mb/s                  |
|   |           | Group Id: 0                            |
|   |           | Partial AID: 284                       |
|   |           | Data rate: 866.7 Mb/s                  |
|   |           | Channel: 36                            |
|   |           | Frequency: 5180MHz                     |
|   |           | Signal strength (dBm): -47dBm          |
|   |           | Noise level (dBm): -93dBm              |
|   |           | TSF timestamp: 3626993379              |
|   |           |                                        |
|   |           | 0. = A-MPDU delimiter CRC error: False |
|   |           | A-MPDU aggregate ID: 1070              |
|   | ₽         | [Duration: 40µs]                       |

Esta captura OTA se tomó con un cliente de macbook 11ac.

Teniendo en cuenta la información que obtenemos del WLC y AP, el cliente está conectado en m9 ss2 a 80 MHz channel bonding + long GI (800ns), lo que significa que podemos esperar una velocidad de datos de 780 Mbps.

**Nota:** Los AP en modo sniffer no registrarán las velocidades de datos 11ac correctamente antes de la versión 8.5.130. Wireshark 2.4.6 o posterior también deberá decidirlo correctamente.

### Troubleshoot

En caso de que no esté obteniendo los resultados esperados durante la prueba, hay varias maneras de resolver el problema y recopilar la información necesaria antes de abrir un caso del TAC.

Los problemas de los problemas pueden deberse a lo siguiente:

-Cliente

-AP

- Trayectoria por cable (problemas relacionados con el switching)

- WLC

#### Resolución de problemas del cliente

- El primer paso consistirá en actualizar los controladores de los dispositivos cliente inalámbricos a la última versión
- El segundo paso será realizar la prueba de iPerf con clientes que tengan un adaptador inalámbrico diferente para ver si obtiene los mismos resultados

Troubleshooting de AP

Puede haber escenarios cuando el AP está descartando tráfico, o ciertas tramas o mal comportamiento de otra manera.

Para obtener más información sobre esto, se necesitan capturas de Over The Air (OTA) + sesión de span en el puerto de switch AP (el span se debe realizar en el switch donde se conecta el AP)

El OTA captura y el SPAN se deben realizar durante la prueba, usando el SSID abierto para poder ver el tráfico pasado al AP y el AP del tráfico que pasa hacia el cliente y viceversa.

Hay varios errores conocidos para este comportamiento:

<u>CSCvg07438</u> : AP3800: Bajo rendimiento debido a caídas de paquetes en AP en paquetes fragmentados y no fragmentados

<u>CSCva58429</u> : Cisco 1532i AP: bajo rendimiento (switching local FlexConnect + EoGRE)

#### Troubleshooting de Trayectoria por Cable

Puede haber algunos problemas en el propio switch, debe verificar la cantidad de caídas en las interfaces y si aumentan durante las pruebas.

Intente utilizar otro puerto en el switch para conectar el AP o el WLC.

Otra opción es conectar un cliente al mismo switch (donde se conecta el punto de terminación del cliente [AP/WLC]) y ponerlo en la misma VLAN, luego ejecutar las pruebas cableadas a cableadas en la misma VLAN para ver si hay algún problema en la trayectoria cableada.

#### Troubleshooting de WLC

Puede ser que el WLC esté descartando el tráfico (cuando los AP están en el modo local) del cliente.

Puede poner el AP en el modo Flexconnect y el WLAN en el switching local y luego ejecutar las pruebas.

Si ve que hay diferencias significativas en el rendimiento en el modo local (conmutación central) comparado con el switching local Flexconnect y no hay problema en el switch conectado al WLC, entonces lo más probable es que el WLC esté descartando el tráfico.

Para solucionar este problema, siga el plan de acción:

- Capturas SPAN en el switchport del WLC (se debe hacer en el switch)
- Capturas SPAN en el puerto AP
- Capturas OTA del cliente
- Siguientes debugs en el WLC:

debug fastpath dump dpcp-stats debug fastpath dump detailstats debug fastpath dump stats

Al realizar la resolución de problemas mencionada anteriormente y proporcionar los resultados al TAC, esto acelerará el proceso de resolución de problemas.